# Tratarea mărimilor analogice

## Cuprins

| Tratarea mărimilor analogice             | 1  |
|------------------------------------------|----|
| Objective                                | 1  |
| Organizarea sarcinilor de lucru          | 1  |
| 1. Afişarea mărimilor analogice          | 2  |
| 2. Evoluția în timp a mărimilor - Trends | 9  |
| Trend                                    | 9  |
| Genie Trends                             | 11 |
| 3. Simularea mărimilor analogice         | 12 |
| Test de autoevaluare                     | 17 |
| Rezumat                                  |    |
| Rezultate asteptate                      | 19 |
| Termeni esențiali                        | 19 |
| Recomandari bibliografice                | 20 |
| Link-uri utile                           | 20 |
| Test de evaluare                         | 21 |

## **Obiective**

- Prezentarea modului de gestionare a mărimilor analogice în sistemele SCADA
- Prezentarea instrumentației virtuale pentru afișarea parametrilor analogici
- Prezentarea modului de control al instrumentației virtuale prin intermediul aplicațiilor SCADA
- Prezentarea instrumentelor virtuale pentru urmărirea în timp a evoluției mărimilor analogice
- Prezentarea metodelor si aplicațiilor pentru simularea mărimilor analogice în sistemele SCADA

## Organizarea sarcinilor de lucru

- Parcurgeți cele trei capitole ale cursului.
- In cadrul fiecărui capitol urmăriți exemplele ilustrative și încercați sa le realizați în medul de dezvoltare "Citect".
- Fixați principalele idei ale cursului, prezentate în rezumat.
- Completați testul de autoevaluare.
- Timpul de lucru pentru parcurgerea testului de autoevaluare este de 15 minute.

# 1. Afișarea mărimilor analogice

In multe cazuri avem de-a face cu mărimi analogice. Întâlnim mărimi analogice la interfața cu procesele tehnologice, atât la intrările analogice cat și ieșirile analogice. Acestora li se atașează tag-uri corespunzătoare de tip numeric.

Mărimile analogice pot fi de asemenea simulate utilizând diverse obiecte grafice plasate pe paginile grafice ale aplicațiilor.

Vom realiza în continuare un nou proiect cu numele **M\_analogice și** în cadrul lui o pagina grafică numită **analogic în** care se simulează și se afișează o mărime analogica de intrare. Afișarea se va face atât numeric cat și folosind diverse obiecte grafice care simulează aparate de măsura și control.

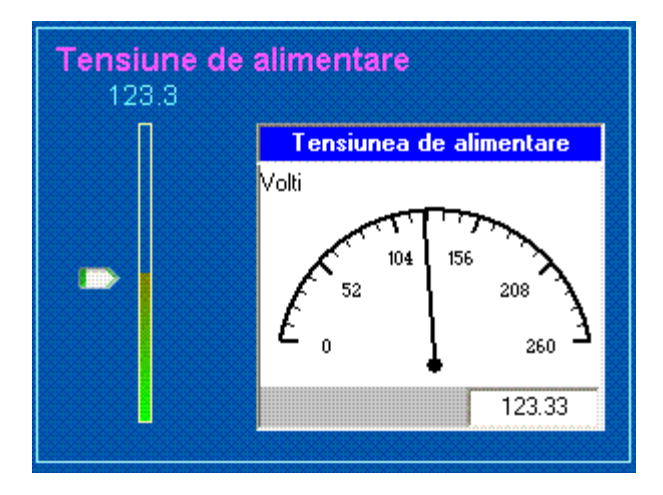

Pentru început vom introduce un nou tag numit "u\_ali"

| 🛄 Local Va        | riables [ M_analo | gice ]   |            |                |
|-------------------|-------------------|----------|------------|----------------|
| Name              | u_ali             |          |            | <b>^</b>       |
| Data Type         | INT               | -        | Array Size |                |
| Zero Scale        |                   |          | Full Scale | 250            |
| Eng Units         | Volts             | •        | Format     | ###.# <b>•</b> |
| Comment           | Tensiunea de ali  | mentare  |            |                |
| Add<br>Record : 3 | Replac            | e Delete | Help       |                |

Vom plasa un obiect "Symbol" de tipul Xp\_slider -right normal

Setam proprietatea Slider-Vertical -Tag=U\_ali si Offset at maximum = 150 pixeli. Setând această proprietate în acest mod, vom putea acționa acest simbol și sa-l deplasăm pe verticală 150 de pixeli. Mișcarea acestui obiect de la 0 la 150 pixeli va cauza modificarea tag-ului asociat U\_ali de la 0 la val maximă definită.

Afișarea valorii u\_ali sub forma numerică se face utilizând un obiect de tip "Number" Reprezentarea sub forma unei bare verticale se face utilizând un obiect "Rectangle" in care:

- se bifează proprietatea Aparence->Filled și se alege culoarea cu care se face fill
- se setează proprietatea Fill-> Level cu U\_ali
- dacă se dorește afișarea utilizând un gradient de culoare:
  - se setează proprietatea Fill-> Color cu U\_ali
  - se bifează proprietatea Aparence-> Gradient Fill

| U_ali            |                                       |           |                |             |       | <u>~ ~</u> |
|------------------|---------------------------------------|-----------|----------------|-------------|-------|------------|
|                  | Minimum                               |           | 12Vimum 250    | -           |       | -          |
| I♥ Speciry range | Minimum:                              | <u> </u>  | laximum:   250 | -           |       |            |
| At 1             | 0                                     | + percent | Fill directi   | on: 🛧 🖊     | • •   |            |
|                  | · · · · · · · · · · · · · · · · · · · | _         | Backgrou       | nd color: 🔀 | ]-    |            |
| maximum          | 100                                   | percent   |                |             |       |            |
|                  |                                       |           |                |             | Clear | Property   |

Pentru a simula volt-metrul, s-a folosit un obiect "ActiveX" CimeterX.TechMeter unde s-a bifat proprietatea "Value" și i sa atribuit valoarea u\_ali plasată în zona Associate prpoerty 'Value' with tag....

| CiMeterX.TechMeter Propert                                             | ies                                                                                                    |                                | ×          |
|------------------------------------------------------------------------|----------------------------------------------------------------------------------------------------|--------------------------------|------------|
| ✓ Appearance   Movement   ✓                                            | Scaling   < Access                                                                                                    |                                |            |
| Properties MouseIcon MousePointer NeedleColor NeedleLength NeedleWidth | Associate property 'Value' with tag                                                                                                    | 🗸 Tag Assoc                    | General C  |
| NumMajorDiv NumMinorDiv ReadingFont RotateCenter ScaleColor            | Image: Bindable       Property       Read/Write         Update association on       Event: <property change="" notification=""></property> | iation                         | onfigure F |
| ValueFormat                                                            | Property Meter's current value List Property Type Clear Property                                                                           | <ul> <li>Visibility</li> </ul> | ont Color  |
|                                                                        | OK Cancel Apply                                                                                                    | Help                           |            |

In aplicația anterioara am utilizat controlul de tipul CiMeterX pe post de instrument virtual pentru a afișa sub forma analogica valoarea instantanee a diverșilor parametri. La plasarea acestora pe pagina grafică se pot seta diverse proprietăți. Proprietățile acestor instrumente virtuale se pot modifica dinamic în timpul funcționarii, prin intermediul codului de program lansate în timpul aplicației de diverse evenimente cum ar fi: scanarea paginii, apăsarea unui buton etc.

Pentru a ne putea referi din program la un anumit CiMeterX plasat pe pagina grafică, avem nevoie de o valoare de identificare a acestuia. După plasarea acestuia pe pagina grafică, acesta într-adevăr primește un astfel de nume de identificare după cum se vede în imaginea de jos:

| CiMeterX.TechMeter Properties                                     | ×               |
|-------------------------------------------------------------------|-----------------|
| Appearance 🤄 🖉 Movement 🗋 🖉 Scaling 🖌 Access                      |                 |
| Identification<br>Object Name AN231<br>Event Class multimet_AN231 | ✓ General 🤟 Ide |
| Persistence                                                       | antification    |
|                                                                   |                 |
| Clear Property                                                    |                 |
| OK Cancel Apply H                                                 | elp             |

CiMeterX plasat pe pagina grafică este defapt din punt de vedere al programării un obiect care după cum se vede, poarta numele "AN231", nume pe care îl vom utiliza în codul programului pe care îl vom scrie.

Vom încerca sa scriem niște funcții declanșate de apăsarea unor butoane, funcții care modifică proprietățile acestor instrumente virtuale. Următoarea aplicație reprogramează un CiMeterX si il transformă într-un multimetru prin apăsarea unor butoane.

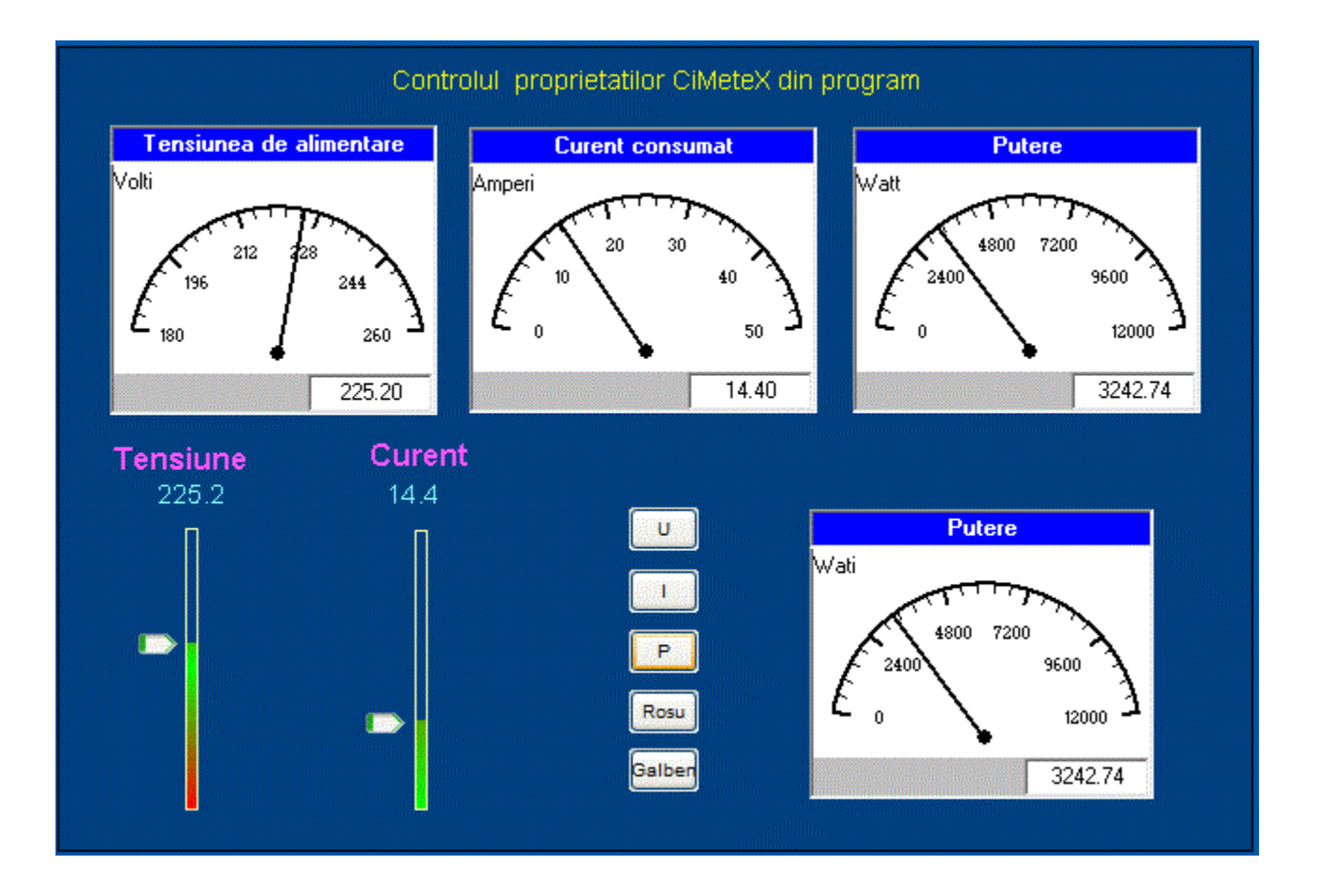

Pentru a transforma CiMeterX in voltmetru, se apasă butonul "U" care lansează funcția transf\_u()

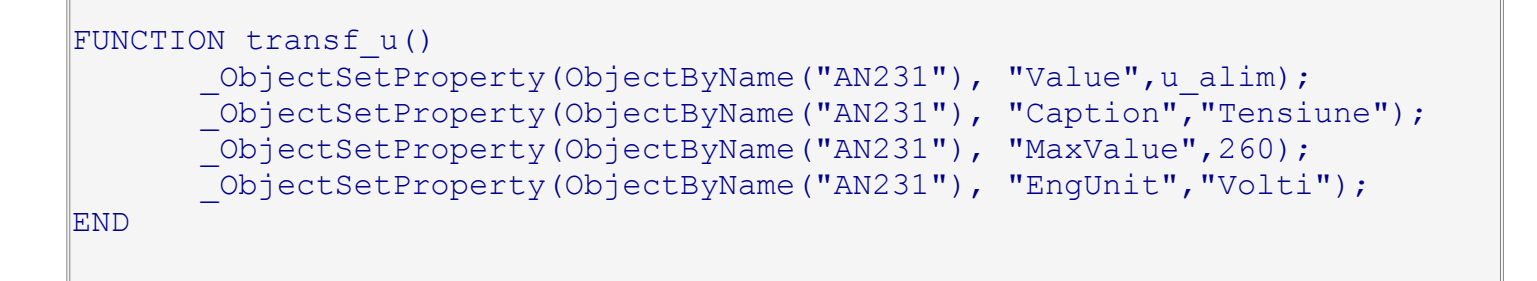

Pentru a transforma CiMeterX in ampermetru se apasă butonul "I" care lansează funcția transf\_i()

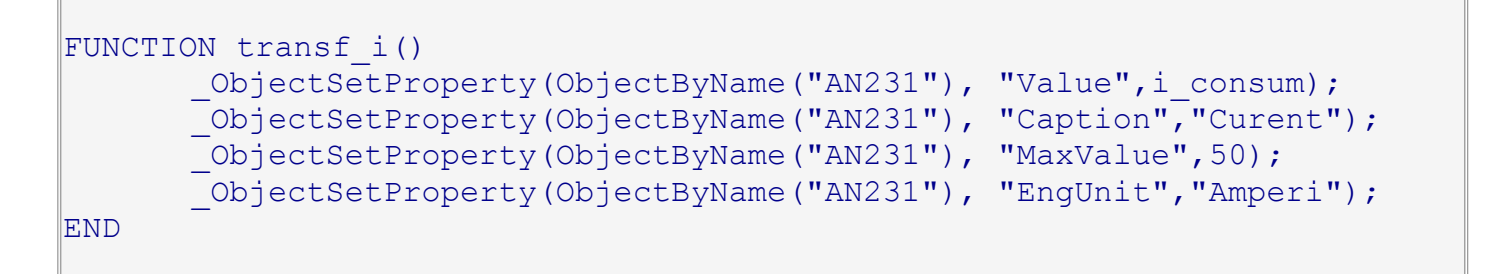

Pentru a transforma CiMeterX in wattmetru, se apasă butonul "P" care lansează funcția transf\_p()

```
FUNCTION transf_p()
    __ObjectSetProperty(ObjectByName("AN231"), "Value", putere);
    __ObjectSetProperty(ObjectByName("AN231"), "Caption", "Putere");
    __ObjectSetProperty(ObjectByName("AN231"), "MaxValue", 12000);
    __ObjectSetProperty(ObjectByName("AN231"), "EngUnit", "Wati");
END
```

Pentru a transforma culoarea de fundal în rosu, se apasă butonul "Rosu" care lansează funcția transf\_r( )

```
FUNCTION transf_r()
    _ObjectSetProperty(ObjectByName("AN231"), "BackColor",6350);
END
```

Pentru a transforma culoarea de fundal în galben, se apasă "Galben" care lansează funcția transf\_g()

```
FUNCTION transf_g()
    _ObjectSetProperty(ObjectByName("AN231"), "BackColor",65534);
END
```

Exista o serie de alte indicatoare virtuale definite in grupul "ActivX" sau in grupul "Genie". Vom utiliza în următoarea aplicație un obiect de tip "Genie" -> Faceplat -> Indicator1 și realizam următoarea aplicație:

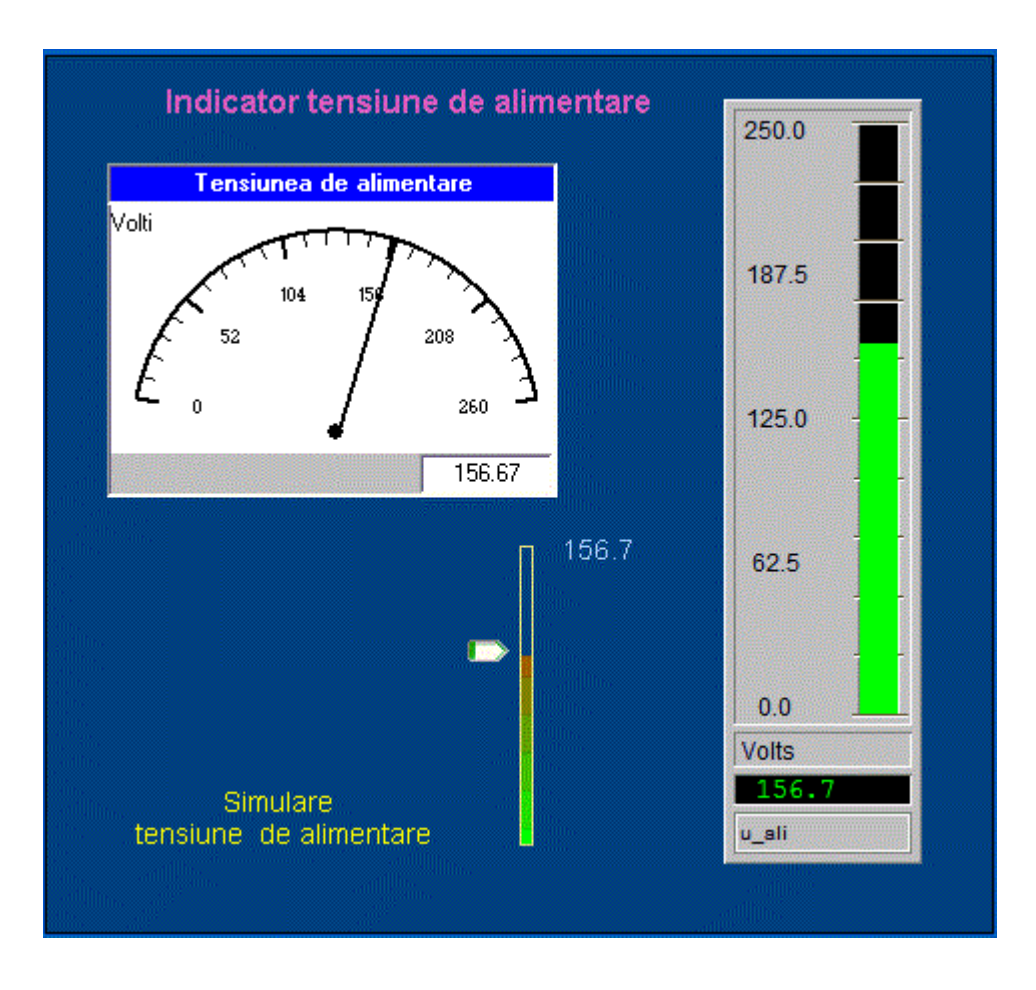

Plasarea obiectului de tip "Genie" -> Faceplat -> Indicator1 este extrem de simpla, după alegerea acestuia, nu trebuie decât setat tag-ul aferent.

Chiar și simularea tensiunii de alimentare am putea-o realiza cu un obiect de tip "Genie" si anume: "Genie" -> Faceplat -> Manual\_l...1\_v

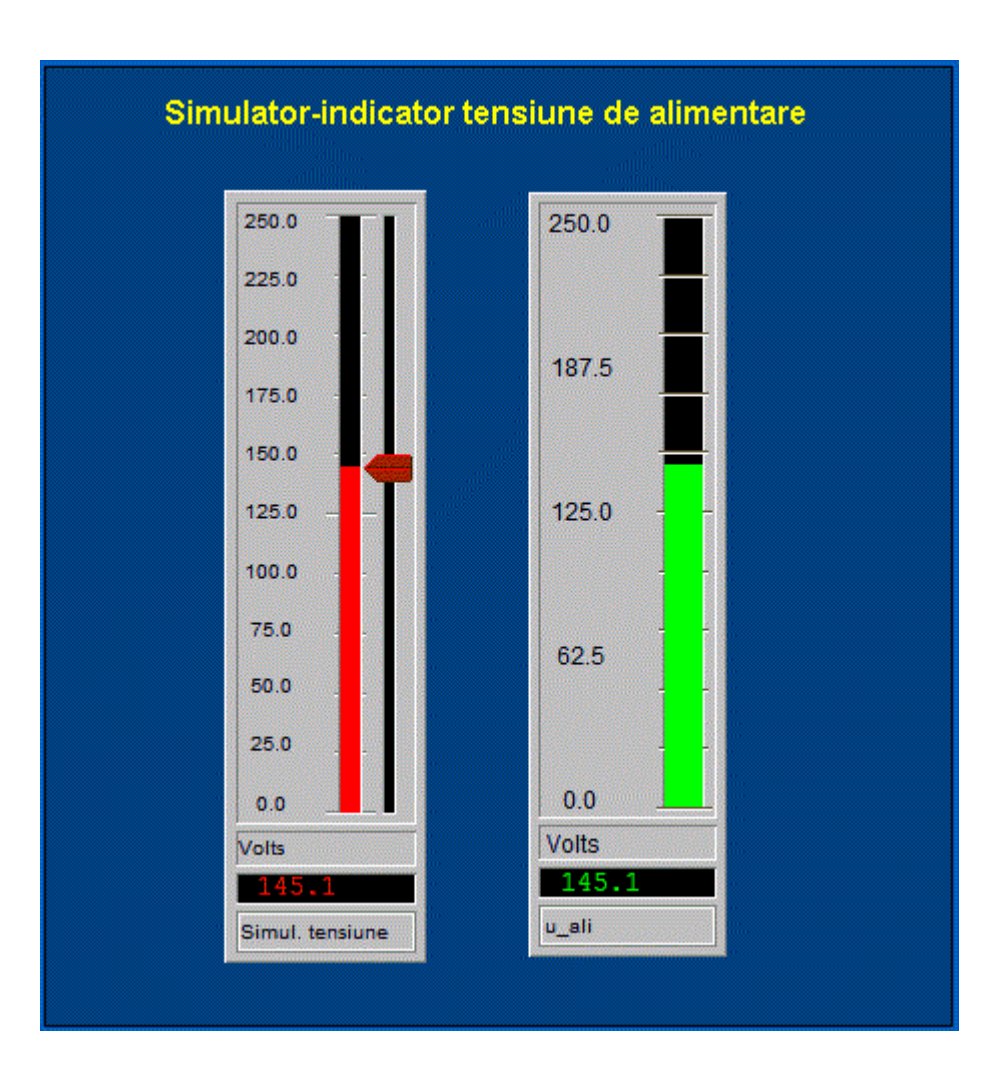

## 2. Evoluția în timp a mărimilor - Trends

Vom realiza o nouă pagină grafică numită "**trends**" în care vom analiza evoluția în timp a diverselor mărimi.

Pentru analiza în timp a evoluției diverselor mărimi digitale sau analogice există o serie de obiecte destinate afișării graficelor în timp a diverselor mărimi.

### **Trend**

Unul dintre cele mai simple obiecte care ne permit afișarea evoluției în timp a diverselor mărimi este obiectul "Trend".

Acestui obiect trebuie sa-i ataşam un tag mai special şi anume un Trend Tag.

Din Citect Progect Editor ->Tags->Trend Tags adaugăm un tag nou:

| 🔳 Trend Tags   |                 |                   |      |              |   |   |
|----------------|-----------------|-------------------|------|--------------|---|---|
| Trend Tag Name | tensiune        |                   |      |              |   | ^ |
| Cluster Name   | sch_el_cluster  |                   | ~    |              |   |   |
| Expression     | u_alim          |                   |      |              | ¥ |   |
| Trigger        |                 |                   |      |              | ¥ |   |
| Sample Period  | 0.500           | ~                 | Туре | TRN_PERIODIC | ~ |   |
| Comment        | Graficul tensiu | nii de alimentare |      |              |   |   |
| Add            | Replace         | Delete            | Help |              |   |   |
| Record : 5     |                 |                   |      |              |   | ~ |

După cum se observă din imaginea de sus, Trend-Tag-ul tensiune va stoca datele provenite de la tagul u\_alim.

Vom plasa un obiect "Trend" căruia putem sa-i atașăm diverse tag-uri de tip Trend Tag. Vom atașa Trend tag-ul tensiune și curent\_c care vor permite trasarea graficelor de evoluție în timp a mărimilor u\_alim respectiv i\_consum. Vom mai plasa două obiecte cu care să simulăm mărimile u\_alim si i\_consum și obținem:

| Trend  | 5                   |                                 |
|--------|---------------------|---------------------------------|
| Pages  | Trends Alarms Tools |                                 |
| 🕝 Back | - 🕘 - 🔟 🙆 💽         |                                 |
|        |                     |                                 |
|        |                     |                                 |
|        | Tensiune Curent     | Evolutia in timp a parametrilor |
|        | 234.0 17.1          |                                 |
|        |                     |                                 |
|        |                     |                                 |
|        |                     |                                 |
|        |                     |                                 |
|        |                     |                                 |
|        |                     |                                 |
|        |                     |                                 |
|        |                     |                                 |

### **Genie Trends**

In aplicația anterioara, evoluția în timp a diverselor mărimi era afișată grafic însa nu exista posibilitatea analizei formelor de undă afișate. Folosind un obiect de tip "Genie" este posibilă analiza formelor de undă achiziționate.

Vom realiza o nouă pagină grafică numită "**process\_a**" în care vom simula două mărimi ( curentul și tensiunea)similar cu pagina anterioara, dar de data aceasta vom plasa un obiect "Genie" și vom alege din lista "Trends"

| Tensiune<br>223.6 | Curent<br>22.5 | Analiza evolutiei in timp a diverselor marimi |
|-------------------|----------------|-----------------------------------------------|
|                   |                |                                               |
|                   | D              |                                               |

Dacă lansam aplicația, numai după acționarea butonului corespunzător "Genie - Trends", va fi declanșată afișarea evoluției în timp, dar de data aceasta avem o serie de facilitați pentru analiza graficelor afișate.

| !SG1_PopTrend                        |       |
|--------------------------------------|-------|
|                                      | 0     |
| + 00:00:00.000 tensiune              |       |
|                                      | 235 🔲 |
|                                      | 220   |
|                                      | 205 🔳 |
| 02:08:47 PM 🔀 00:01:15 🖬 02:10:02 PM |       |
| 11/20/2009 🧧 00:00:00 🔳 11/20/2009   |       |
|                                      | Ð     |

# 3. Simularea mărimilor analogice

De multe ori avem nevoie să simulăm anumite semnale analogice. Prima metodă folosită a fost simularea mărimilor analogice prin acționarea manuală a anumitor butoane. Semnalele se pot simula și automat utilizând funcții matematice sau funcții simple scrise în cadrul modulelor de program "Cicode"

Să presupunem că vrem să simulăm o funcție "dinți de fierăstrău" pentru evoluția curentului consumat. Vom include o funcție de genul:

```
FUNCTION Simul_c_df()
    IF i_consum > 44 THEN
    i_consum=0;
    ELSE
    i_consum=i_consum+0.25;
    END
END
```

După cum se vede, la fiecare apel al funcției i\_consum este incrementat cu 0.25. In cazul în care se ajunge la valoarea maxima definita (în acest caz 45 volți), se forțează i\_consum la 0.

Vom realiza o nouă pagină grafică numită **"simulare\_f"** în care afișam doi parametri (tensiune și curent) . Tensiunea va fi simulată manual iar pentru curent vom face apelul funcției "Simul\_c\_df" pentru a modifica în mod constant valoarea curentului obținând în final aplicația de jos:

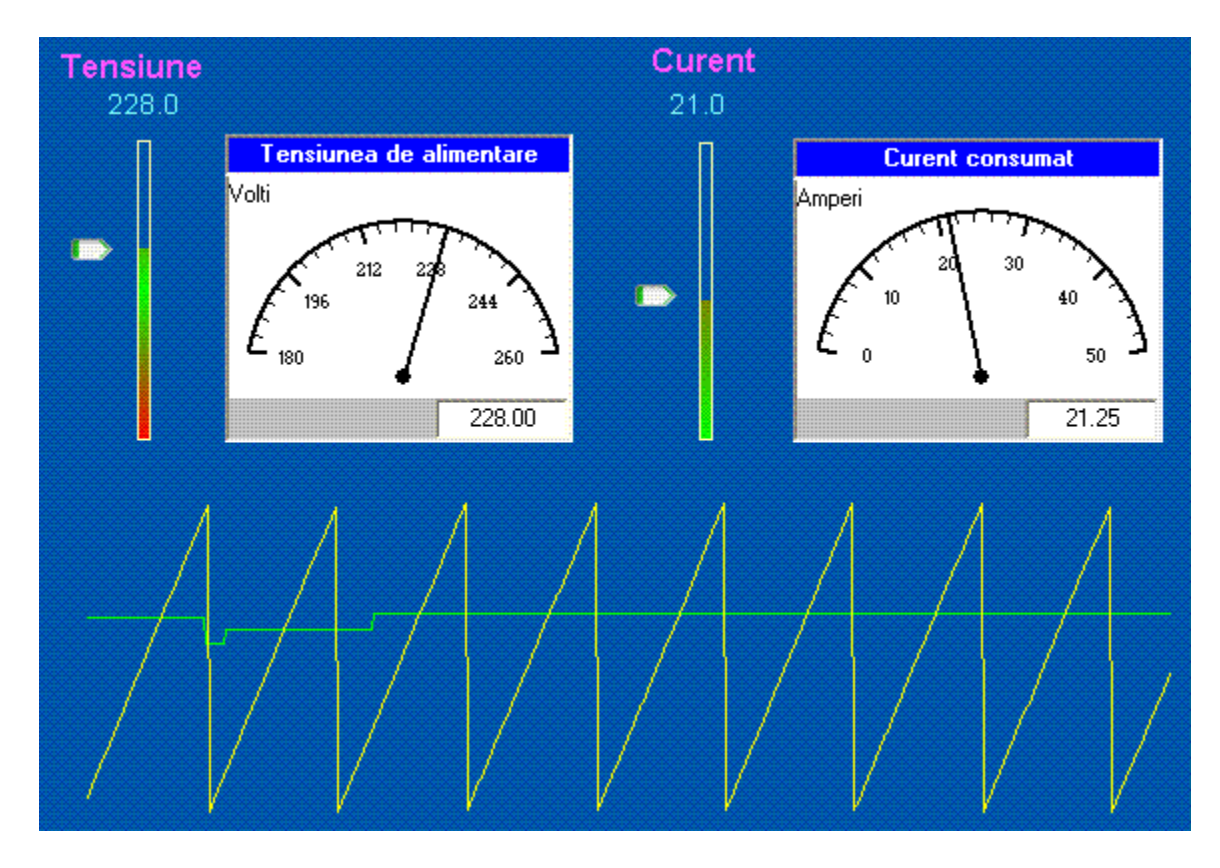

Vom mai scrie o funcție care întrerupe curentul electric în cazul în care tensiunea nu este în plaja stabilită.

```
FUNCTION lim u()
      IF u alim>230 THEN
             comut alim=0;
      END
      IF u alim<210 THEN
             comut alim=0;
      END
      IF u_alim>210 AND u_alim<230 THEN
             comut alim=1;
      END
      IF comut alim=0 THEN
             i consum=0
      END
END
```

După cum se observă, în cazul în care tensiunea nu se încadrează în plaja 210v-230v se forțează i consum la 0

Dacă dorim o evoluție sinusoidală a curentului apelam o funcție de genul:

```
FUNCTION Simul c sin()
      rad=rad + 0.01;
      i consum=20*(1+sin(rad));
END
```

S-a introdus o nouă variabilă rad pentru a păstra unghiul în radiani. Pentru o variație a curentului în limitele 0-45 amperi, s-a atribuit lui i consum valoarea 45\*(1+sin(rad))

In acest caz aplicația arata astfel:

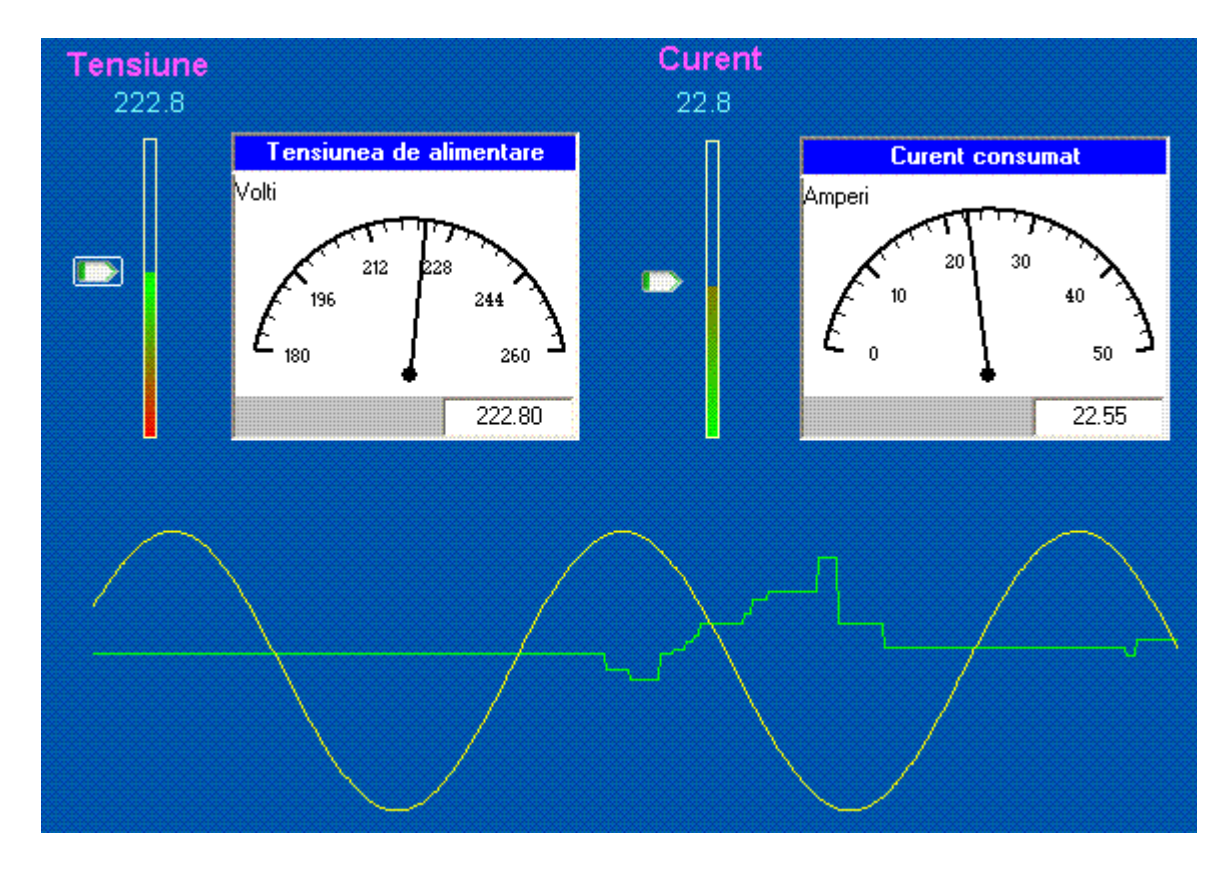

Pentru a simula consumul pe 24 de ore, vom scrie o funcție care simulează valoarea curentului consumat în fiecare interval orar astfel:

```
FUNCTION simul c()
       ora=ora+0.1
       IF ora> 24 THEN
         ora=0
       END
       IF ora>=0 AND ora < 4
       THEN
              i consum=6
       END
       IF ora>=4 AND ora < 5
       THEN
              i consum=20
       END
       IF ora>=5 AND ora < 6
       THEN
              i consum=29
       END
   IF ora>=6 AND ora < 7
       THEN
              i consum=35
       END
```

```
IF ora>=7 AND ora < 8
   THEN
         i_consum=39
   END
   IF ora>=8 AND ora < 9
   THEN
          i consum=40
   END
   IF ora>=9 AND ora < 10
   THEN
         i consum=42
   END
   IF ora>=10 AND ora < 11
   THEN
          i consum=45
   END
   IF ora>=11 AND ora < 12
   THEN
         i_consum=42
END
   IF ora>=12 AND ora < 13
   THEN
         i consum=40
   END
   IF ora>=13 AND ora < 14
   THEN
         i consum=33
   END
   IF ora>=14 AND ora < 17
   THEN
         i consum=30
   END
   IF ora>=17 AND ora < 18
   THEN
          i consum=25
   END
   IF ora>=18 AND ora < 19
   THEN
          i consum=20
   END
```

```
IF ora>=19 AND ora < 20 \sim
     THEN
         i_consum=25
     END
     IF ora>=20 AND ora < 21
     THEN
          i_consum=40
    END
    IF ora>=21 AND ora < 22
     THEN
          i consum=45
     END
     IF ora>=22 AND ora < 23
     THEN
         i consum=33
    END
    IF ora>=23 AND ora < 24
    THEN
          i consum=22
    END
END
```

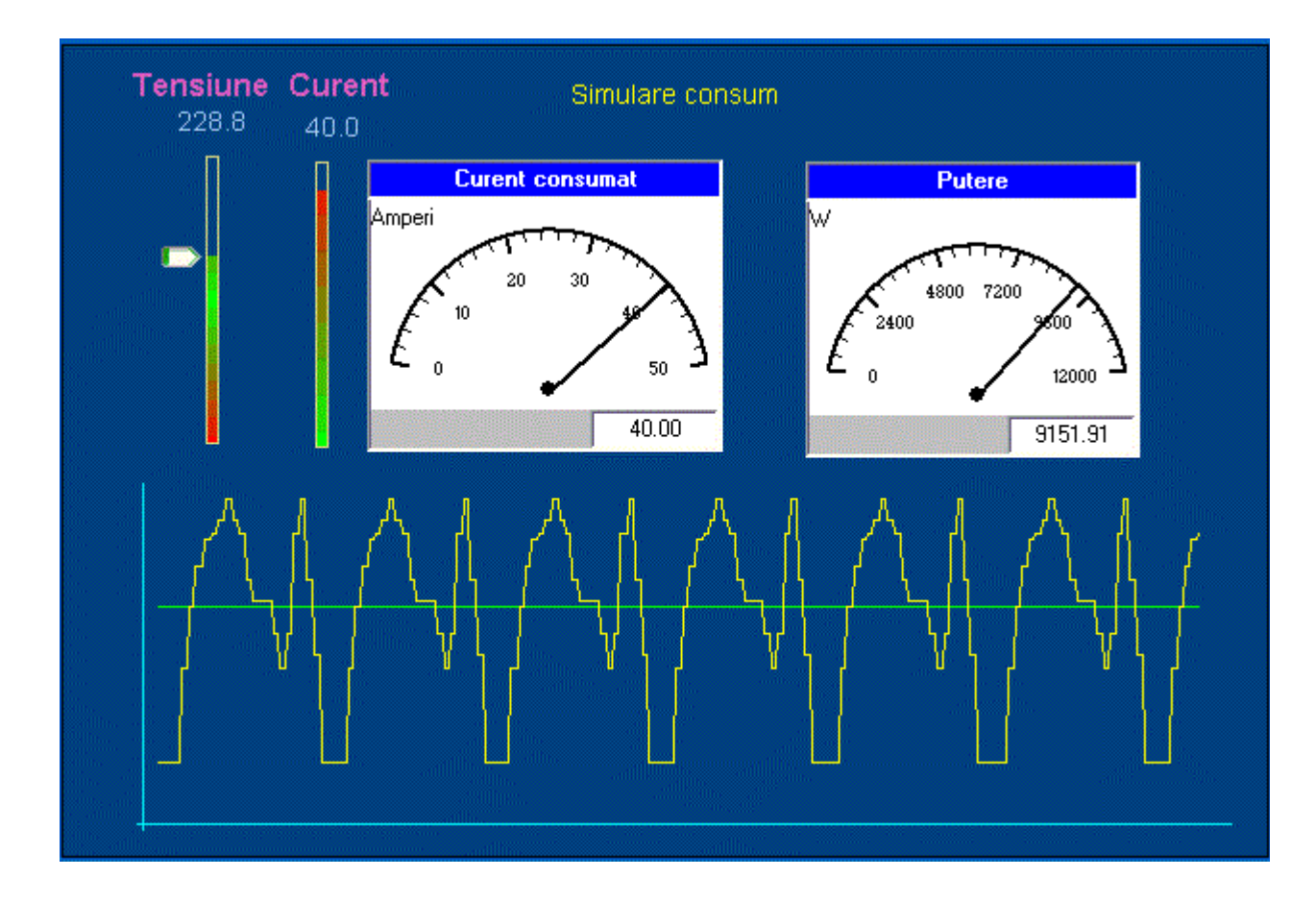

## Test de autoevaluare

- -Marcați răspunsurile corecte la întrebările următoare.
- -ATENTIE: pot exista unul, niciunul sau mai multe răspunsuri corecte la aceeași întrebare.
- -Timp de lucru: 10 minute

1. Cum se face afișarea numerică a unei mărimi analogice ?

a. Utilizând un obiect de tip "Number"

b. Utilizând un obiect de tip "Label"

□c. Utilizând un obiest de tip "Text"

□d. Utilizând un obiect de tip "Genie"

2. Controlul din program al unui instrument virtual se face:

a. Din program, pe baza tag-ului corespunzător

- □b. Din program, pe baza Object Name-ului
- C. Din program, folosind o funcție predefinită

□d. Din program, pe baza handler-ului

□ a. Proprietatea "Value",
□ b. Proprietatea "Caption"
□ c. Proprietatea "MaxValue"
□ d. Proprietatea "EngUnit"

4. Cu un obiect de tip "Genie" si anume: "Genie" -> Faceplat -> Manual 1...1 v, se poate:

- □a. Afişa un parametru analogic
- □b. Simula un parametru analogic
- □c. Controla un parametru analogic
- d. Afișa evoluția unui parametru analogic

#### 5. Care objecte necesita un tag specific ?

□ a. Obiectul: "Genie" -> Faceplat -> Manual\_l...1\_v □ b. Obiectul: CiMeterX □ c. Obiectul: "Genie" -> Faceplat -> Indicator

□d. Obiectul "Genie" -> Trend

Grila de evaluare: 1-a; 2-b, 3-a,b,c;d, 4-a; 5-a, b, c.

## Rezumat

#### Afișarea sub forma numerică

Afișarea valorii unei mărimi analogice sub forma numerica se face utilizând un obiect de tip "Number"

#### Afișarea sub forma de bara verticala (histogramă)

Reprezentarea sub forma unei bare verticale se face:

- Utilizând un obiect "Rectangle" in care:
  - se bifează proprietatea Aparence->Filled și se alege culoarea cu care se face fill
  - se setează proprietatea Fill-> Level cu numele tag-ului ce reprezinta mărimea analogica
  - dacă se dorește afișarea utilizând un gradient de culoare:
    - se setează proprietatea Fill-> Color cu numele tag-ului ce reprezinta mărimea analogica
    - se setează si proprietatea Aparence-> Gradient Fill
- Utilizând un obiect de tipul "Genie" -> Faceplat -> Indicator1

#### Afişarea unui instrument virtual

Pentru a afișa un instrument virtual, se folosește un obiect "ActiveX" CimeterX.TechMeter unde se bifeaza proprietatea "Value" și i se atribuie numele tag-ului ce reprezinta mărimea analogica

#### Controlul din program al unui instrument virtual

Controlul din program al unui instrument virtual se face pe baza Object Name-ul atribuit la plasarea acestuia pe pagina grafica.

#### Afișarea evoluției în timp a mărimilor analogice

Afișarea evoluției în timp a mărimilor analogice se face cu:

- Obiecte de tip "Trend"
- Obiecte de tip "Genie->Trend"

#### Simularea mărimilor analogice se face:

- Obiecte "Symbol" de tipul Xp slider
- Objecte de tip "Genie" -> Faceplat -> Manual\_l...1\_v
- Din program

### Rezultate așteptate

După studierea acestui modul, ar trebui sa cunoașteți:

- Cum sa gestionați a mărimilor analogice în sistemele SCADA
- Cum sa utilizați instrumentația virtuală pentru afișarea parametrilor analogici
- Cum sa controlați instrumentația virtuala prin intermediul aplicațiilor SCADA
- Cum sa utilizați instrumente virtuale pentru urmărirea în timp a evoluției mărimilor analogice
- Cum sa simulați mărimile analogice în cadrul aplicațiilor SCADA

### Termeni esențiali

| Termen                | Descriere                                                                                        |
|-----------------------|--------------------------------------------------------------------------------------------------|
| SCADA                 | Supervisory Control And Data Aquisition                                                          |
| Tag                   | Nume generic pentru elementele din procesul monitorizat codificate prin intermediul variabilelor |
| HMI                   | Human Machine Interface -Interfața dintre aplicație și utilizator                                |
| Instrument<br>virtual | Instrument afișat în pagina grafica și imita funcționarea unui instrument real                   |
| Trend                 | Evoluția în timp a unei mărimi analogice                                                         |
| Object Name           | Numele unic al unui obiect plasat pe pagina grafica                                              |
| Slider                | Instrument virtual care imita funcționarea unui potențiometru liniar                             |

## Recomandari bibliografice

- [1] Traian Turc, Elemente de programare C++ utile in ingineria electrica, Ed.Matrixrom, Bucuresti,2010
- [2] Traian Turc, Programare avansata C++ pentru ingineria electrica, Ed.Matrixrom, Bucuresti,2010
- [3] Traian Turc, Programarea in limbaje de asamblare, uz intern, Univ."Petru Maior" ,Tg.Mures,2009
- [4] Traian Tur,Brevet de inventie nr:11863 "Sistem pentru automatizarea si monitorizarea proceselor industriale", OSIM, 2003
- [5] Jeff Kent, C++ fara mistere, Ed. Rosetti Educational 2004.
- [6] Boldur Barbat Informatica industriala Programarea în timp real Institutul Central pentru Conducere si informatica 1984
- [7] Ioan Babuita Conducerea automata a proceselor Ed. Facla 1985
- [8] Ghercioiu-National în struments Orizonturi în instrumentatie 1995

## Link-uri utile

- 1.<u>http://www.free-scada.org/</u> Free SCADA 2009.
- 2. <u>http://www.7t.dk/igss/default.asp</u> IGSS SCADA System 2009
- 3. http://www.7t.dk/igss/default.asp?showid=374 IGSS Online SCADA Training 2009
- 4. <u>http://www.7t.dk/free-scada-software/index.html</u>- IGSS Free SCADA Software -2009
- 5. http://www.citect.com/ CITECT SCADA -2009
- 6. <u>http://www.citect.com/index.php?</u> <u>option=com\_content&view=article&id=1457&Itemid=1314</u> - Download CITECT demo -2009
- 7. <u>http://www.indusoft.com/index.asp</u> INDUSOFT SCADA 2009
- 8 <u>http://www.gefanuc.com/products/2819</u> Proficy HMI/SCADA CIMPLICITY 2009.
- 9. <u>http://www.genlogic.com/</u> Dynamic Graphics, Data Visualization, Human-Machine Interface (HMI) - 2010
- 10 http://www.genlogic.com/demos.html On-Line Java and AJAX Demos 2010
- 11<u>http://www.free-scada.org/</u> - 2009
- 12<u>http://www.free-scada.org/</u> - 2009

## Test de evaluare

- -Marcați răspunsurile corecte la întrebările următoare.
- -ATENTIE: pot exista unul, niciunul sau mai multe răspunsuri corecte la aceeași întrebare.
- -Timp de lucru: 10 minute

1. Cum se face afişarea sub forma de bara verticală (histogramă)?

- □a. Utilizând un obiect "Rectangle"
- □b. Utilizând un obiect de tipul "Genie"
- □c. Utilizând un obiect de tip "Trend"
- d. Utilizând un obiect de tipul Xp\_slider

#### 2. Simularea mărimilor analogice se face:

- a. Utilizând obiecte "Symbol" de tipul Xp\_slider
- b. Utilizând obiecte de tip "Genie" -> Faceplat -> Manual\_l...1\_v
- C. Din program, prin modificarea tag-ului corespunzător
- d. Din program, prin utilizarea unor funcții predefinite
- 3. Cu un obiect de tip "Genie" -> Faceplat -> Indicator1, se poate
- □a. Afişa un parametru analogic
- □b. Simula un parametru analogic
- □c. Controla un parametru analogic
- □d. Afişa evoluția în timp a unui parametru analogic

#### 4. Un obiect "Genie - Trends" are nevoie de:

- a. 1 variabilă de tip tag
- □b. 2 variabile de tip tag
- □c. 1 variabilă locală
- □d. 2 variabile locale

#### 5. Un obiect de tip trend poate afişa

- □a. Una sau mai multe tag-uri
- □b. Una sau mai multe trend-tag-uri
- $\Box$ c. Un singur trend-tag
- d. Evoluția un timp a unei mărimi analogice

### **Grila de evaluare: 1-a; b, 2-b, c, 3-a, 4-; 5-b, d**.